## Aktiviere die REST-API für RevealX 360

Veröffentlicht: 2024-07-02

Bevor Sie REST-API-Anfragen an RevealX 360 senden können, müssen Sie den REST-API-Zugriff aktivieren.

## Bevor Sie beginnen

- Sie müssen über System- und Zugriffsadministrationsrechte verfügen.
- 1. Loggen Sie sich in RevealX 360 ein.
- Klicken Sie auf das Symbol Systemeinstellungen <sup>(\*)</sup> oben rechts auf der Seite und klicken Sie dann auf Die gesamte Verwaltung.
- 3. Klicken Sie API-Zugriff.
- 4. In der API-Zugriff verwalten Abschnitt, klicken Aktiviere.

Wenn Sie die REST-API deaktivieren und dann erneut aktivieren, ist die REST-API aufgrund der DNS-Propagierung möglicherweise für etwa 15 Minuten nicht verfügbar, auch wenn im Abschnitt Status angegeben ist, dass der Zugriff aktiviert ist. Wir empfehlen, die REST-API nicht häufig zu deaktivieren und erneut zu aktivieren.